# Configuración y resolución de problemas del switch Nexus mediante SNMP

### Contenido

Introducción Background Componentes Utilizados Recuperación de acceso mediante SNMP Configuración mediante SNMP Referencia

### Introducción

Este documento describe cómo resolver problemas y configurar un switch Cisco Nexus mediante SNMP

# Background

La configuración de un switch Nexus se puede modificar si el acceso SNMP está disponible

Es aplicable a todas las plataformas Nexus.

## **Componentes Utilizados**

Switch Nexus 5000 con versión 5.1(3)

The information in this document was created from the devices in a specific lab environment. All of the devices used in this document started with a cleared (default) configuration. If your network is live, make sure that you understand the potential impact of any command.

#### Recuperación de acceso mediante SNMP

El dispositivo tiene una interfaz L3 (distinta de Mgmt 0) en el vrf predeterminado

Se debe tener acceso al servidor TFTP desde este switch a través del vrf predeterminado y la autenticación debe desactivarse en el servidor TFTF

El dispositivo Nexus se debe configurar con la comunidad de lectura-escritura SNMPv2 o el usuario V3

La autorización AAA debe desactivarse

Configuración del switch siguiente

La configuración del switch contiene una ACL aplicada que impide el acceso al dispositivo

```
N5K(config) # sh run int mgmt0
version 5.1(3)N2(1)
interface mgmt0
description "Testing with snmpv3"
ip access-group filter_internal_snmp_i in
vrf member management
ip address10.22.65.39/25
Paso 1 - Cree un archivo de configuración con los comandos para cambiar o deshacer la configuración en ejecución del switch Nexus:
```

Configuración del switch después de la solución alternativa

```
snmpset -v3 -l authNoPriv -u admin -a MD5 -A ******* 10.22.65.39
.1.3.6.1.4.1.9.9.96.1.1.1.1.14.222 integer 6 ( to destroy any previous row )
snmpset -v3 -l authNoPriv -u admin -a MD5 -A ******** 10.22.65.39
.1.3.6.1.4.1.9.9.96.1.1.1.1.2.222 integer 1 .1.3.6.1.4.1.9.9.96.1.1.1.1.3.222 integer 1
.1.3.6.1.4.1.9.9.96.1.1.1.1.4.222 integer 4 .1.3.6.1.4.1.9.9.96.1.1.1.1.5.222 a 172.18.108.26
.1.3.6.1.4.1.9.9.96.1.1.1.1.6.222 s "switch.config" .1.3.6.1.4.1.9.9.96.1.1.1.1.1.4.222 integer 4
SNMPv2-SMI::enterprises.9.9.96.1.1.1.1.2.222 = INTEGER: 1
SNMPv2-SMI::enterprises.9.9.96.1.1.1.1.3.222 = INTEGER: 1
SNMPv2-SMI::enterprises.9.9.96.1.1.1.1.5.222 = INTEGER: 4
SNMPv2-SMI::enterprises.9.9.96.1.1.1.1.5.222 = INTEGER: 4
SNMPv2-SMI::enterprises.9.9.96.1.1.1.1.6.222 = STRING: "switch.config"
SNMPv2-SMI::enterprises.9.9.96.1.1.1.1.4.222 = INTEGER: 4
```

#### Pasos SNMPv3

```
snmpset -v3 -l authNoPriv -u -a MD5 -A .1.3.6.1.4.1.9.9.96.1.1.1.1.1.4.222 integer 6 ( to
destroy any previous row )
snmpset -v3 -l authNoPriv -u -a MD5 -A .1.3.6.1.4.1.9.9.96.1.1.1.1.2.222 integer 1
.1.3.6.1.4.1.9.9.96.1.1.1.1.3.222 integer 1 .1.3.6.1.4.1.9.9.96.1.1.1.1.4.222 integer 4
.1.3.6.1.4.1.9.9.96.1.1.1.1.5.222 a .1.3.6.1.4.1.9.9.96.1.1.1.1.6.222 s "switch.config"
.1.3.6.1.4.1.9.9.96.1.1.1.1.4.222 integer
SNMPv2-SMI::enterprises.9.9.96.1.1.1.1.2.222 = INTEGER: 1
SNMPv2-SMI::enterprises.9.9.96.1.1.1.1.3.222 = INTEGER: 1
SNMPv2-SMI::enterprises.9.9.96.1.1.1.1.5.222 = INTEGER: 4
SNMPv2-SMI::enterprises.9.9.96.1.1.1.5.222 = IPAddress:
SNMPv2-SMI::enterprises.9.9.96.1.1.1.1.6.222 = STRING: "switch.config"
SNMPv2-SMI::enterprises.9.9.96.1.1.1.1.6.222 = INTEGER: 4
```

#### Uso de SNMPv3

```
$ snmpset -v2c -c 1.3.6.1.4.1.9.9.96.1.1.1.1.1.14.222 i 5
$ snmpset -v2c -c 1.3.6.1.4.1.9.9.96.1.1.1.1.2.222 i 1
$ snmpset -v2c -c 1.3.6.1.4.1.9.9.96.1.1.1.1.3.222 i 1
$ snmpset -v2c -c 1.3.6.1.4.1.9.9.96.1.1.1.1.4.222 i 4
$ snmpset -v2c -c 1.3.6.1.4.1.9.9.96.1.1.1.1.5.222 a
$ snmpset -v2c -c 1.3.6.1.4.1.9.9.96.1.1.1.1.6.222 s <switch.config>
$ snmpset -v2c -c 1.3.6.1.4.1.9.9.96.1.1.1.1.1.4.222 i 1
$ ./snmpwalk -v2c -c 1.3.6.1.4.1.9.9.96.1.1.1.1.1.1.2.22
```

Uso de snmp v2

por valores reales)

interface mgmt0

\$ ./snmpwalk -v2c -c 1.3.6.1.4.1.9.9.96.1.1.1.1.10.222

Paso 4- Ejecute los siguientes comandosde snmp-server (los resaltados deben ser reemplazados

Paso 3 - Realice una caminata SNMP al dispositivo para confirmar la disponibilidad y su accesibilidad a través de SNMP

aaa authentication login local

Otro ejemplo para restablecer la configuración AAA a la autenticación local en el dispositivo

no ip access-group filter internal snmp i in

Paso 2 - Guardar el archivo con.config y colóquelo dentro del directorio de inicio o arranque de la aplicación TFTP

El siguiente ejemplo muestra el contenido del archivo de configuración para guitar una ACL aplicada en el puerto Admin 0

```
N5K-1(config)# sh run int mgmt0
version 5.1(3)N2(1)
interface mgmt0
description "Testing with snmpv3"
vrf member management
ip address 10.22.65.39/25
```

También puede observar los registros de contabilidad para ver si se ejecutó el comando. El cambio de configuración realizado por SNMP aparece como usuario raíz -

```
N5K-1(config)# sh accounting log
Mon Aug 6 17:07:37 2018:type=start:id=vsh.5777:user=root:cmd
Mon Aug 6 17:07:37 2018:type=update:id=vsh.5777:user=root:cmd=configure terminal ; interface
mgmt0 (SUCCESS)
Mon Aug 6 17:07:37 2018:type=update:id=vsh.5777:user=root:cmd=configure terminal ; interface
mgmt0 ; no ip access-group filter_internal_snmp_i in (SUCCESS)
Mon Aug 6 17:07:37 2018:type=stop:id=vsh.5777:user=root:cmd=
Paso 5 - Verifique el acceso al dispositivo mediante ab SSH/Telnet
```

#### Configuración mediante SNMP

Archivo de configuración como se muestra a continuación

switch3.config:

```
vrf context management
ip route 0.0.0.0/0 10.128.164.1
end
conjunto de comandos SNMP
```

```
$ snmpset -v2c -c TEST 10.10.10.1 1.3.6.1.4.1.9.9.96.1.1.1.1.1.4.222 integer 6 ( to clear any
previous line)
SNMPv2-SMI::enterprises.9.9.96.1.1.1.1.14.222 = INTEGER: 6
$ snmpset -v2c -c TEST 10.10.10.1 .1.3.6.1.4.1.9.9.96.1.1.1.1.2.222 integer 1
.1.3.6.1.4.1.9.9.96.1.1.1.1.3.222 integer 1 .1.3.6.1.4.1.9.9.96.1.1.1.1.4.222 integer 4
.1.3.6.1.4.1.9.9.96.1.1.1.1.5.222 a 172.18.108.26 .1.3.6.1.4.1.9.9.96.1.1.1.1.6.222 s
"switch3.config" .1.3.6.1.4.1.9.9.96.1.1.1.1.14.222 integer 4
SNMPv2-SMI::enterprises.9.9.96.1.1.1.1.2.222 = INTEGER: 1
SNMPv2-SMI::enterprises.9.9.96.1.1.1.1.3.222 = INTEGER: 1
SNMPv2-SMI::enterprises.9.9.96.1.1.1.1.4.222 = INTEGER: 4
SNMPv2-SMI::enterprises.9.9.96.1.1.1.1.5.222 = IPAddress: 172.18.108.26
SNMPv2-SMI::enterprises.9.9.96.1.1.1.1.6.222 = STRING: "switch3.config"
SNMPv2-SMI::enterprises.9.9.96.1.1.1.1.4.222 = INTEGER: 4
Registros de contabilidad
```

```
Mon Sep 3 15:15:35 2018:type=update:id=snmp_62528_10.82.250.52:user=TEST:cmd=copy
tftp://172.18.108.26:69switch3.config running-config vrf management (SUCCESS)
Mon Sep 3 15:15:35 2018:type=start:id=vsh.12593:user=root:cmd=
Mon Sep 3 15:15:35 2018:type=update:id=vsh.12593:user=root:cmd=configure terminal ; vrf context
management (SUCCESS)
Mon Sep 3 15:15:35 2018:type=update:id=vsh.12593:user=root:cmd=configure terminal ; vrf context
management ; ip route 0.0.0.0/0 10.128.164.1 (SUCCESS)
Mon Sep 3 15:15:35 2018:type=stop:id=vsh.12593:user=root:cmd=
```

#### Referencia

Guía de configuración de Nexus Security

recuperación de contraseña NXOS